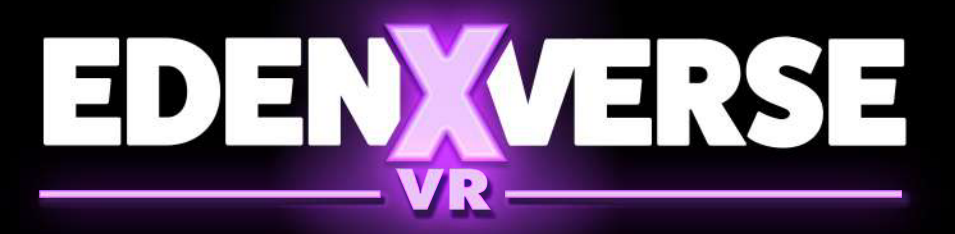

## **HOW TO PURCHASE**

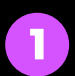

3

Choose your pack and click "Rent Now"

Select the duration you want to rent and make your payment through PurpleEPin.

After the payment, a 6-digit code will be sent to your email address. You will then have access to the pack you want for the duration you purchased using this code. (Don't forget to check your spam folder in your email.)

\*Once you use your 6-digit code for a pack, you cannot use it for other packs.

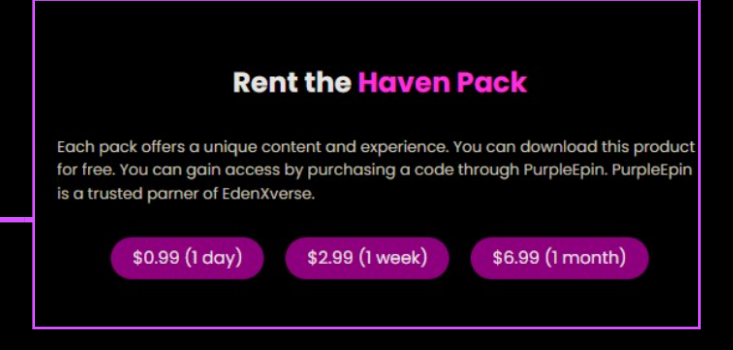

## HOW TO INSTALL

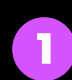

SIDEQUEST

3

3

Download a pack you wish to your PC from **www.edenxverse.com** 

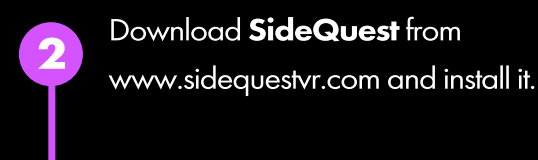

a

Easy Installer

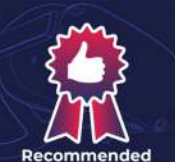

Advanced Installer Grab our advanced installer to be able to install A

GET SIDEQUEST

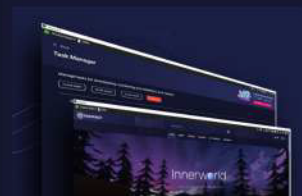

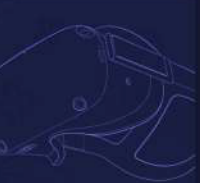

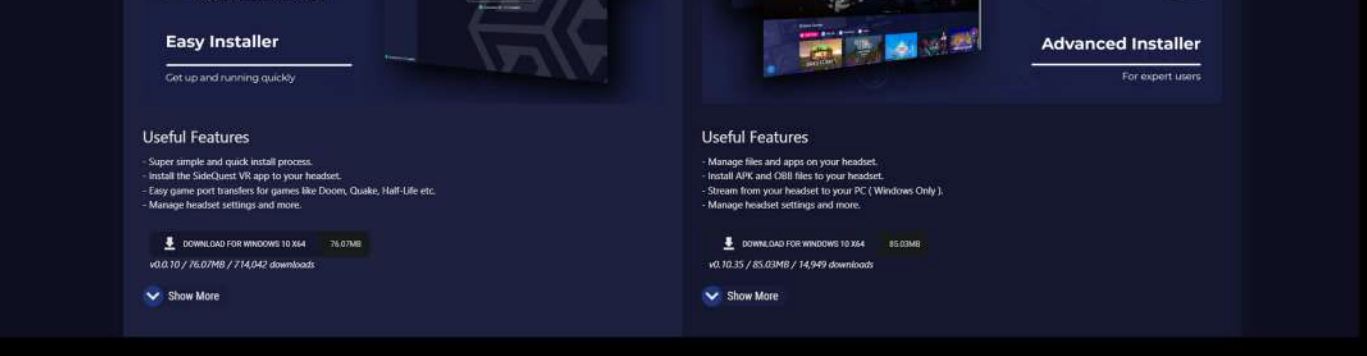

PROMOTE

Connect your VR Headset to **SideQuest**. If you're having trouble, please refer to the "Setup Instructions" located at the top left of **SideQuest** application. Follow the instructions in the "Step3: Connect" tab. Once your VR Headset is connected to **SideQuest**, install **EdenXverse VR** by clicking on the "install APK file from folder on computer" button located at the top right. Locate the downloaded .apk file on your computer and select it.

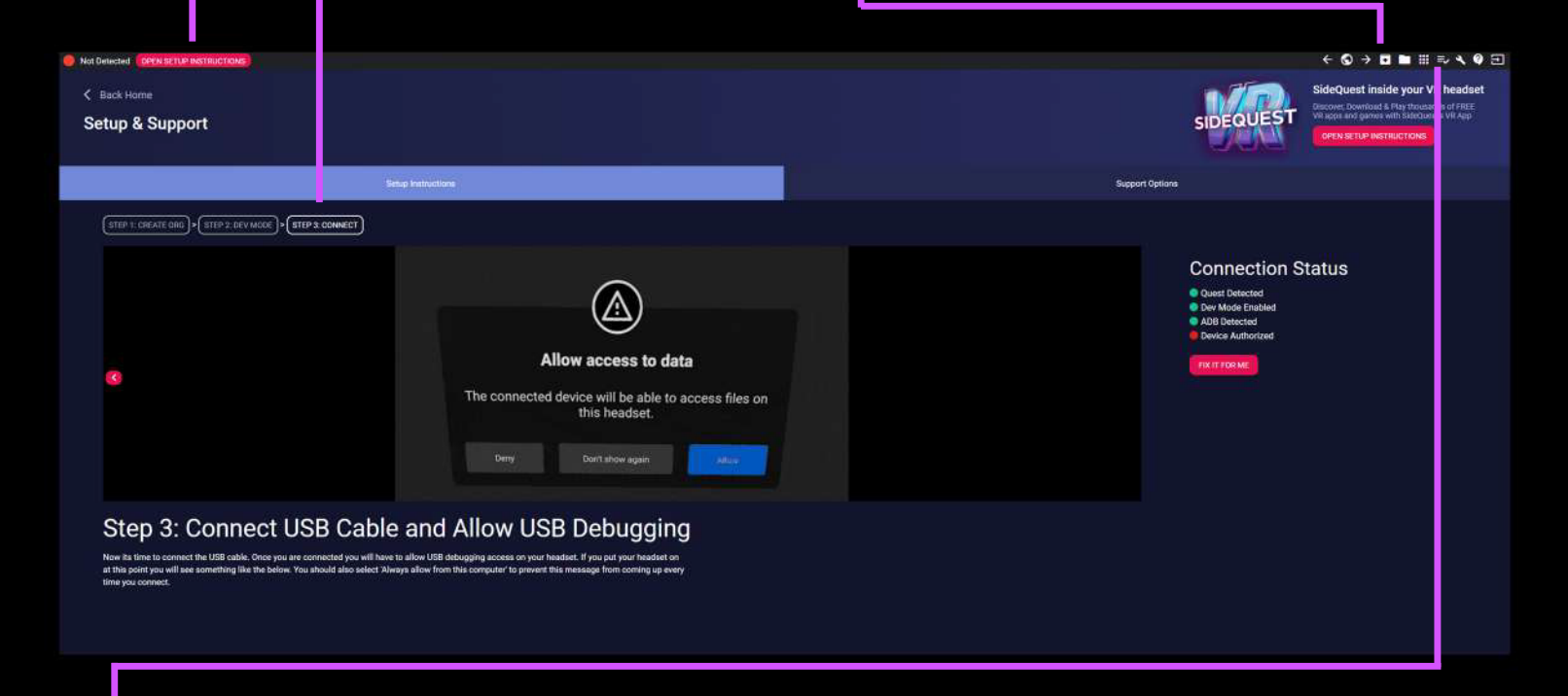

After the installation is completed (you can check it from "Running Tasks" on the top right), you're ready to go!

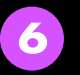

Put on your headset and navigate to the "App Library".

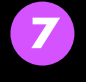

5

Filter your applications by selecting "Unknown Sources".

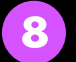

You can now find EdenXverse VR in the list.

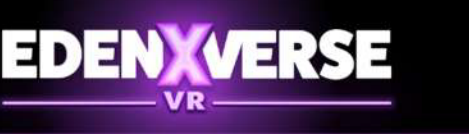

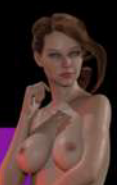

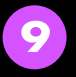

Start EdenXverse and type in your key. Congratulations! You're now ready play the game

## PLEASE ENTER YOUR KEY

If you have questions contact us at: edenxverse@gmail.com

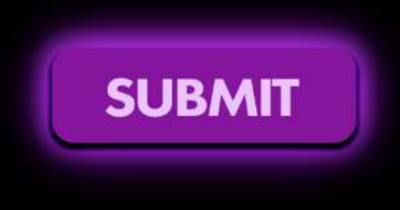